## МЕТОДИЧЕСКИЕ РЕКОМЕНДАЦИИ

по применению набора реагентов для выявления и дифференциации РНК вируса денге (*Dengue virus*, DV) 1-4 типов в биологическом материале методом полимеразной цепной реакции (ПЦР) с гибридизационно-флуоресцентной детекцией **«АмплиСенс<sup>®</sup> Dengue virus type-FL» Формат FRT** 

АмплиСенс®

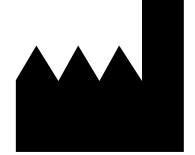

ФБУН ЦНИИ Эпидемиологии Роспотребнадзора Российская Федерация, 111123, город Москва, улица Новогиреевская, дом ЗА

### ОГЛАВЛЕНИЕ

| НАЗНАЧЕНИЕ                                                                   | 3  |
|------------------------------------------------------------------------------|----|
| ПРОВЕДЕНИЕ АМПЛИФИКАЦИИ И АНАЛИЗ РЕЗУЛЬТАТОВ ПРИ ПОМОЩИ                      |    |
| ПРИБОРОВ Rotor-Gene 6000 (Corbett Research, Австралия) и Rotor-Gene Q (QIAGE | N, |
| Германия)                                                                    | 4  |
| ПРОВЕДЕНИЕ АМПЛИФИКАЦИИ И АНАЛИЗ РЕЗУЛЬТАТОВ ПРИ ПОМОЩИ                      |    |
| ТРИБОРА СFX96 (Bio-Rad, США)                                                 | 9  |
| ВОЗМОЖНЫЕ ОШИБКИ                                                             | 12 |

#### НАЗНАЧЕНИЕ

Методические рекомендации описывают порядок действий при использовании набора реагентов для выявления и дифференциации РНК вируса денге 1-4 типов в биологическом материале методом полимеразной цепной реакции (ПЦР) с гибридизационно-флуоресцентной детекцией продуктов амплификации **«АмплиСенс<sup>®</sup> Dengue virus type-FL»** совместно с приборами для ПЦР в режиме «реального времени»:

- Rotor-Gene 6000 (Corbett Research, Австралия);
- Rotor-Gene Q (QIAGEN GmbH («Киаген ГмбХ»), Германия);
- CFX96 (Bio-Rad Laboratories, Inc. («Био-Рад Лабораториз, Инк.»), США).

#### Соответствие мишеней и каналов детекции

| Детекция по каналу для флуорофора |      |      |      |       |
|-----------------------------------|------|------|------|-------|
| FAM                               | JOE  | ROX  | Cy5  | Су5.5 |
| DV 1                              | DV 2 | DV 3 | DV 4 | ВКО   |

#### Соответствие названий флуорофоров и каналов детекции

| Канал для флуорофора       | Название канала детекции для<br>разных моделей приборов <sup>1</sup> |
|----------------------------|----------------------------------------------------------------------|
| канал для флуорофора FAM   | FAM/Green                                                            |
| канал для флуорофора ЈОЕ   | JOE/HEX/R6G/Yellow/Cy3                                               |
| канал для флуорофора ROX   | ROX/Orange/TxR                                                       |
| канал для флуорофора Су5   | Cy5/Red                                                              |
| канал для флуорофора Су5.5 | Cy5.5/Crimson/Quasar705                                              |

<sup>&</sup>lt;sup>1</sup> Название каналов детекции для соответствующего детектора см. в соответствующем разделе методических рекомендаций к набору реагентов.

## ПРОВЕДЕНИЕ АМПЛИФИКАЦИИ И АНАЛИЗ РЕЗУЛЬТАТОВ ПРИ ПОМОЩИ ПРИБОРОВ Rotor-Gene 6000 (Corbett Research, Австралия) и Rotor-Gene Q (QIAGEN GmbH («Киаген ГмбХ»), Германия)

Для работы с прибором Rotor-Gene 6000 и Rotor-Gene Q следует использовать программу Rotor-Gene 6000 версии 1.7 (build 67) или выше.

Далее по тексту термины, соответствующие разным версиям приборов и программного обеспечения, указаны в следующем порядке: для англоязычной версии программы Rotor-Gene 6000 (Rotor-Gene Q) / для русскоязычной версии программы Rotor-Gene 6000 (Rotor-Gene Q).

Провести этапы пробоподготовки и приготовления реакционных смесей согласно инструкции к набору реагентов. Для проведения амплификации рекомендуется использование тонкостенных пробирок для ПЦР объемом 0,2 мл с плоской крышкой (например, Axygen, США) или пробирок для ПЦР к Rotor-Gene, объемом 0,1 мл в стрипах по 4 шт. с крышками (например, Corbett Research, Австралия; QIAGEN, Германия) (детекция через дно пробирки).

#### Программирование амплификатора

- 1. Включить прибор.
- Поместить пробирки в ротор амплификатора так, чтобы первая пробирка попала в лунку 1; установить ротор в прибор, закрыть крышку (ячейки ротора пронумерованы, эти номера используются в дальнейшем для программирования положения проб в амплификаторе).

ВНИМАНИЕ! Если ротор прибора заполнен не полностью, то его следует уравновесить. Для этого следует заполнить незанятые места пустыми пробирками (*не используйте пробирки от предыдущих экспериментов*). Лунка 1 обязательно должна быть заполнена какой-либо исследуемой пробиркой (*не пустой*).

- 3. Нажать кнопку *New/Новый* в основном меню программы.
- 4. В открывшемся окне выбрать шаблон запуска эксперимента Advanced/Детальный мастер и выделить Dual Labeled Probe/Hydrolysis probes/ Двухшаговый цикл. Нажать кнопку New/Новый.
- 5. В открывшемся окне выбрать ротор на 36 лунок **36-Well Rotor/36-луночный** *ротор* и отметить, что закреплено фиксирующее кольцо. Нажать кнопку *Next/Далее*.
- 6. В открывшемся окне задать оператора и выбрать объем реакционной смеси:

Reaction volume/Объем реакции – 25 мкл. Установить галочку напротив функции 15 µl oil layer volume/15 µL объем масла/воска. Нажать кнопку Next/Далее.

7. В открывшемся окне необходимо задать температурный профиль эксперимента. Для этого нажать кнопку *Edit profile/Редактор профиля* и задать следующие параметры амплификации:

| Цикл | Температура, °C | Время  | Измерение<br>флуоресценции                                      | Количество<br>циклов |
|------|-----------------|--------|-----------------------------------------------------------------|----------------------|
| 1    | 50              | 30 мин | —                                                               | 1                    |
| 2    | 95              | 15 мин | —                                                               | 1                    |
|      | 95              | 10 c   | _                                                               |                      |
| 3    | 56              | 35 c   | -                                                               | 5                    |
|      | 72              | 15 c   | _                                                               |                      |
|      | 95              | 10 c   | _                                                               |                      |
| 4    | 54              | 35 c   | FAM/Green, JOE/Yellow,<br>ROX/Orange, Cy5/Red,<br>Cy5.5/Crimson | 40                   |
|      | 72              | 15 c   | _                                                               |                      |

Программа амплификации для приборов роторного типа

- 8. После того как выбран температурный профиль эксперимента, нажать кнопку **ОК/Да**.
- 9. В окне New Run Wizard/Macmep Нового Теста нажать кнопку Calibrate/Gain Optimisation.../Опт.уровня сигн.
  - а) осуществлять калибровку по каналам FAM/Green и JOE/Yellow, ROX/Orange, Cy5/Red, Cy5.5/Crimson (нажать кнопку *Calibrate Acquiring/Optimise Acquiring/Onm. Детек-мых*);
  - б) осуществлять калибрование по каналам FAM/Green, JOE/Yellow, ROX/Orange, Cy5/Red, Cy5.5/Crimson перед первым измерением (активировать *Perform Calibration Before 1<sup>st</sup> Acquisition/ Perform Optimisation Before 1<sup>st</sup> Acquisition/ Выполнить оптимизацию при 1-м шаге детекции*);
  - в) установить калибровки для всех каналов от 5FI до 10FI (активировать *Edit.../Правка...*, окно *Auto gain calibration channel settings/Aвто*оптимизация уровня сигнала). Нажать кнопку *Close/Закрыть.*
- 10. Нажать кнопку *Next/Далее*, запустить амплификацию кнопкой *Start run/Cmapm*.
- 11.Дать название эксперименту и сохранить его на диске (в этом файле будут автоматически сохранены результаты данного эксперимента).
- 12.Внести данные в таблицу образцов (открывается автоматически после запуска амплификации). В колонке **Name/Имя** указать названия/номера

исследуемых и контрольных образцов. Для пустых ячеек установить тип *None/Пусто*.

# ВНИМАНИЕ! При установке типа *None/Пусто* данные образца анализироваться не будут!

#### Анализ результатов

Результаты анализируются с помощью программного обеспечения используемого прибора для проведения ПЦР в режиме «реального времени». Результаты интерпретируются на основании наличия (или отсутствия) пересечения кривой флуоресценции с пороговой линией, что соответствует наличию (или отсутствию) значения порогового цикла *Ct* в соответствующей графе в таблице результатов.

#### Анализ результатов амплификации по каналу FAM/Green:

- Активировать нажатием в меню кнопки Analysis/Анализ, выбрать режим анализа Quantitation/Количественный, активировать кнопку Cycling A. FAM/Cycling A. Green, Show/Показать.
- 2. Отменить автоматический выбор уровня пороговой линии *Threshold/Порог*.
- В меню основного окна (Quantitation analysis/Количественный анализ) должны быть активированы кнопки Dynamic tube/Динамич.фон, Slope Correct/Коррек. уклона.
- 4. В меню *CT Calculation/Вычисление CT* (в правой части окна) выставить уровень пороговой линии *Threshold/Порог = 0.03*.
- Выбрать параметр More settings/Outlier Removal/Устранение выбросов и установить значение порога отрицательных проб (NTC Threshold/Порог Фона ПФ (NTC)) равным 10 %.
- 6. Исключить циклы / Eliminate Cycles before 5.
- 7. В таблице результатов (окно *Quant. results/Количественные Результаты*) появятся значения *Ct.*

Анализ результатов по каналам JOE/Yellow, ROX/Orange, Cy5/Red, Cy5.5/Crimson провести аналогично анализу результатов по каналу FAM/Green в соответствии с настройками, указанными в таблице ниже.

| Канал         | Threshold /<br>Порог | More Settings/ Outlier<br>Removal/ Устранение<br>выбросов | Slope Correct /<br>Коррект.<br>уклона | Eliminate<br>Cycles before/<br>Исключить циклы |
|---------------|----------------------|-----------------------------------------------------------|---------------------------------------|------------------------------------------------|
| FAM/Green     | 0,03                 | 10%                                                       | включена                              | 5                                              |
| JOE/Yellow    | 0,03                 | 10%                                                       | включена                              | 5                                              |
| ROX/Orange    | 0,03                 | 10%                                                       | включена                              | 5                                              |
| Cy5/Red       | 0,03                 | 15%                                                       | включена                              | 5                                              |
| Cy5.5/Crimson | 0,03                 | 5%                                                        | включена                              | 5                                              |

**ВНИМАНИЕ!** В том случае, если кривые флуоресценции по каналу FAM/Green не соответствуют экспоненциальному росту, установить значение порога отрицательных проб (NTC threshold/Порог Фона - ПФ) равным 20 %.

В том случае, если кривые флуоресценции по каналам JOE/Yellow, ROX/Orange, Cy5/Red, Cy5.5/Crimson не соответствуют экспоненциальному росту, установить значение порога отрицательных проб (NTC threshold/Порог Фона - ПФ) равным 15-20 %.

#### Интерпретация результатов

Результат ПЦР-исследования считается достоверным, если получены правильные результаты для отрицательного и положительного контролей амплификации и отрицательного контроля экстракции РНК в соответствии с таблицей оценки результатов контрольных реакций (см. инструкцию) и граничными значениями *Ct*, указанными во вкладыше, прилагаемом к набору реагентов.

Интерпретацию результатов тестирования исследуемых образцов проводят в соответствии с инструкцией и вкладышем к набору реагентов.

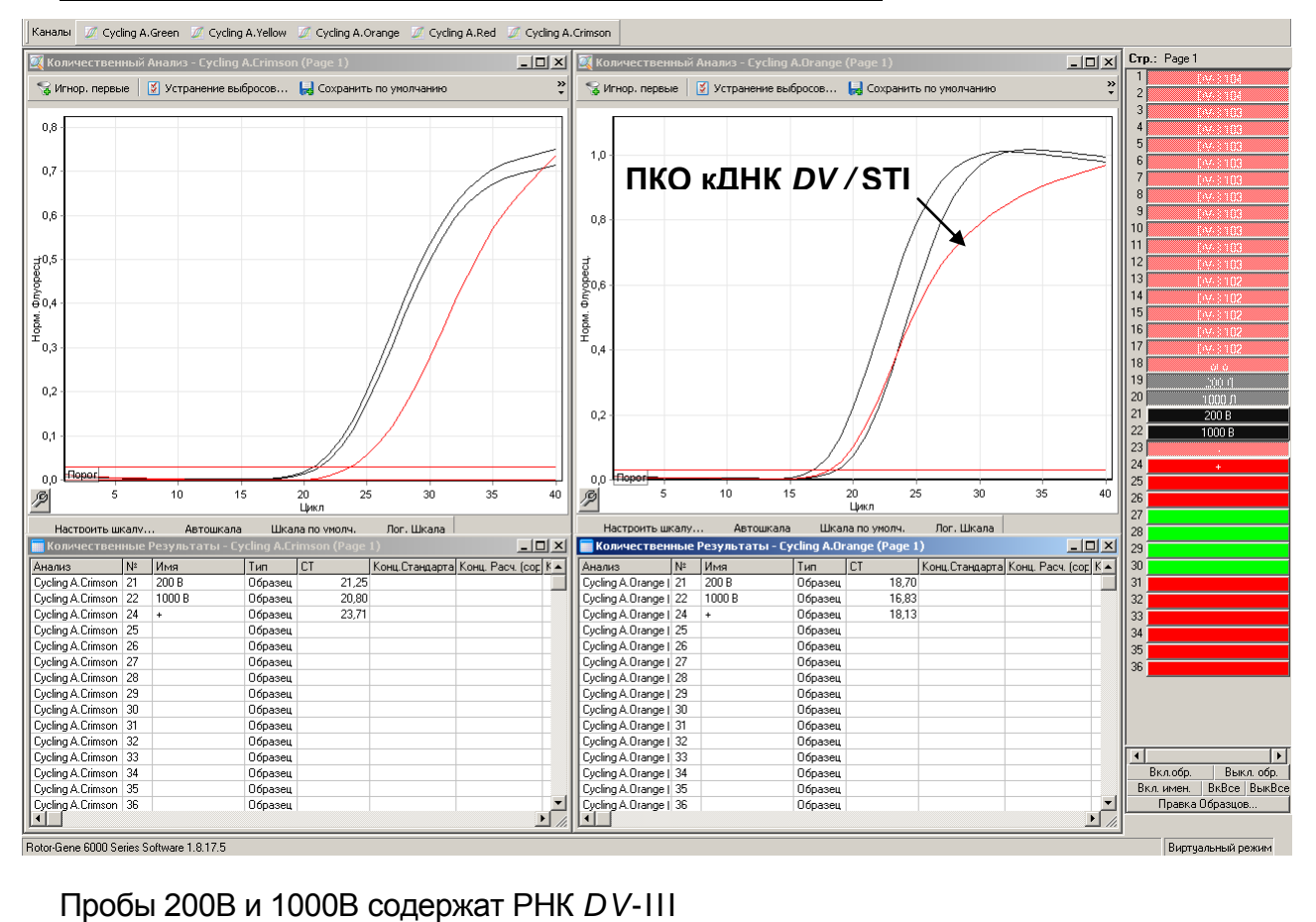

#### Пример амплификации на приборе Rotor-Gene 6000

Пробы 200В и 1000В содержат РНК DV-III

### ПРОВЕДЕНИЕ АМПЛИФИКАЦИИ И АНАЛИЗ РЕЗУЛЬТАТОВ ПРИ ПОМОЩИ ПРИБОРА CFX96 (Bio-Rad Laboratories, Inc. (Био-Рад Лабораториз, Инк.), США)

Провести этапы пробоподготовки и приготовления реакционных смесей согласно инструкции к набору реагентов. Для проведения амплификации рекомендуется использование тонкостенных пробирок для ПЦР объемом 0,2 мл с выпуклой или плоской оптически прозрачной крышкой (детекция через крышку пробирки).

# Программирование амплификатора осуществлять согласно инструкции изготовителя прибора.

- 1. Включить прибор и запустить программу Bio-Rad CFX Manager.
- 2. В стартовом окне необходимо выбрать *Create a new Run* (или в меню *File* выбрать *New* и далее *Run...*).
- 3. В окне *Run Setup* выбрать вкладку *Protocol* и нажать кнопку *Create new...*. В появившемся окне *Protocol Editor New* задать параметры амплификации Задать объем реакционной смеси *Sample Volume 25 мкл.*

| Цикл                         | Температура, °С | Время  | Измерение<br>флуоресценции        | Кол-во<br>циклов |
|------------------------------|-----------------|--------|-----------------------------------|------------------|
| Hold 1/Удерж.<br>темп-ры 1   | 50              | 30 мин | _                                 | 1                |
| Hold 2/Удерж.<br>темп-ры 2   | 95              | 15 мин | _                                 | 1                |
| Cycling 1/<br>Циклирование 1 | 95              | 10 c   | -                                 |                  |
|                              | 56              | 40 c   | -                                 | 5                |
|                              | 72              | 20 c   | -                                 |                  |
| Cycling 2/<br>Циклирование 2 | 95              | 10 c   | -                                 |                  |
|                              | 54              | 40 c   | FAM, HEX, ROX,<br>Cy5, Quasar 705 | 40               |
|                              | 72              | 20 c   | _                                 |                  |

Программа амплификации для приборов планшетного типа

**ВНИМАНИЕ!** Для каждого шага этапов циклирования, нажав на кнопку *Step Options*, задать скорость нагревания/охлаждения *Ramp Rate* **2**,**5** °C/sec.

- Сохранить протокол, выбрав *File* и далее *Save As* в окне *Protocol Editor New* и задать имя файла. При последующих постановках можно выбрать файл с этой программой во вкладке *Protocol*, нажав на кнопку *Select Existing...*
- 5. Выбрав или отредактировав нужную программу, назначить ее использование, нажав кнопку **ОК** в нижней части окна.
- 6. Во вкладке *Plate* нажать кнопку *Create new....* В появившемся окне *Plate Editor New* задать расположение пробирок в модуле. В меню *Sample type* выбрать *Unknown*, нажав на кнопку *Select Fluorophores.* Выбрать галочками все флуорофоры FAM, HEX, ROX, Cy5, Quasar705 и нажать *OK*, затем задать Формат FRT Форма 1: REF R-V63(RG,CFX), REF H-2191-1-3 / VER 31.03.21 / стр. 9 из 12

галочками измерение флуоресцентного сигнала в выбранных пробирках по необходимым каналам. В окне **Sample name** задать название образцов.

- Сохранить схему планшета, выбрав *File* и далее *Save As* в окне *Plate Editor New* и задать имя файла. Выбрав или отредактировав нужную схему планшета, назначить ее использование, нажав кнопку *OK* в нижней части окна.
- Поместить реакционные пробирки в ячейки амплификатора в соответствии с предварительно запрограммированной схемой планшета. Из вкладки Start Run запустить выполнение выбранной программы с заданной схемой планшета, нажав на кнопку Start Run, выбрать директорию для сохранения файла постановки.
- 9. После окончания программы приступить к анализу результатов.

#### Анализ результатов

Полученные данные интерпретируются с помощью программного обеспечения прибора по наличию пересечения кривой флуоресценции с установленной на соответствующем уровне пороговой линией (что соответствует наличию значения порогового цикла *Ct* в соответствующей графе в таблице результатов).

- 1. Во вкладке *Quantification* представлены кривые флуоресценции, расположение пробирок в модуле и таблица со значениями пороговых циклов.
- Поочередно для каждого канала установить уровень пороговой линии (перетащить ее курсором при нажатой левой кнопке мыши) в соответствии с таблицей.

Уровень пороговой линии устанавливается как % от максимального уровня флуоресценции положительного контроля амплификации (**К+)** в последнем цикле амплификации, зарегистрированного на соответствующем канале.

| Канал       | Threshold/Порог                                                                                                    |
|-------------|----------------------------------------------------------------------------------------------------|
| FAM,<br>Cy5 | Для каждого канала установить уровень пороговой линии на 20 %<br>от максимального уровня флуоресценции образцов К+ в<br>последнем цикле амплификации |
| HEX,        | Для каждого канала установить уровень пороговой линии на 10 %                                                                                        |
| ROX,        | от максимального уровня флуоресценции образцов К+ в                                                                                                  |
| Cy5.5       | последнем цикле амплификации                                                                                                    |
| 14 1        |                                                                                                    |

Кривая флуоресценции К+ должна пересекать пороговую линию на участке характерного экспоненциального подъема флуоресценции, переходящего в линейный подъем.

3. Для формирования отчета о постановке необходимо выбрать на панели инструментов *Tools*, далее *Reports…* и сохранить сформированный документ.

#### Интерпретация результатов

Результат ПЦР-исследования считается достоверным, если получены правильные результаты для отрицательного и положительного контролей амплификации и отрицательного контроля экстракции РНК в соответствии с таблицей оценки результатов контрольных реакций (см. инструкцию) и граничными значениями *Ct*, указанными во вкладыше, прилагаемом к набору реагентов.

Интерпретацию тестирования исследуемых образцов проводят в соответствии с инструкцией и вкладышем к набору реагентов.

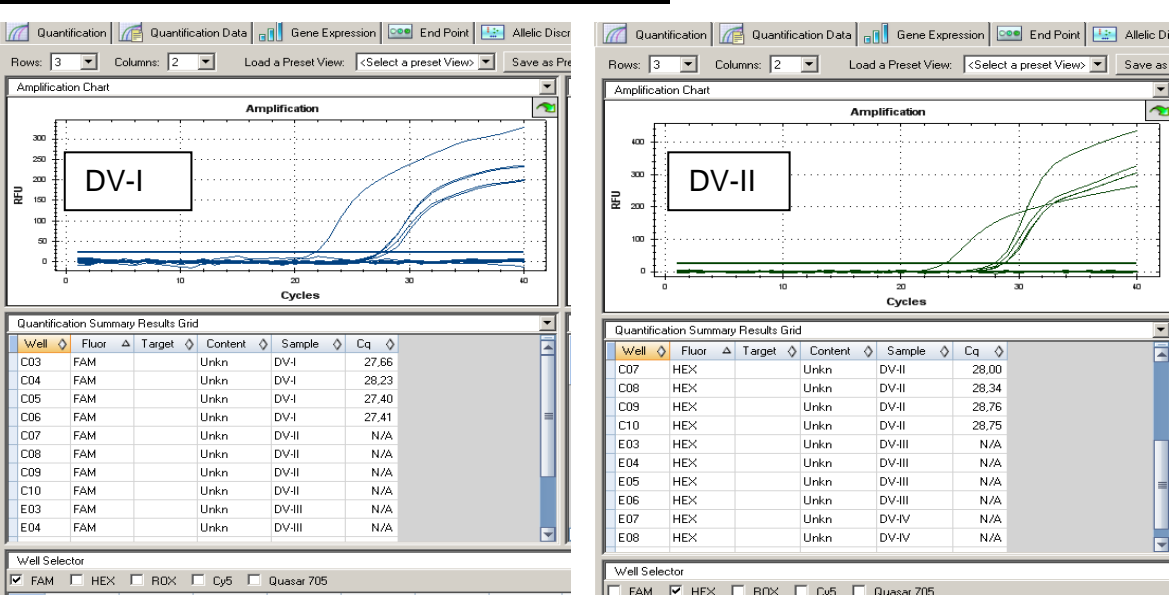

#### Пример амплификации на приборе CFX96

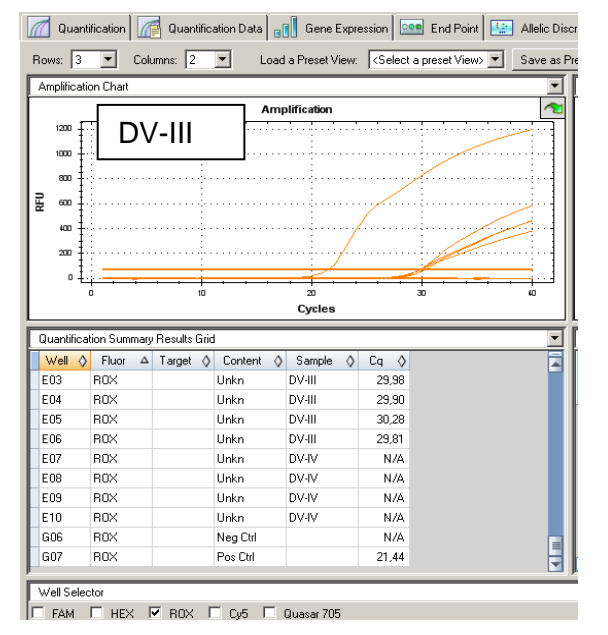

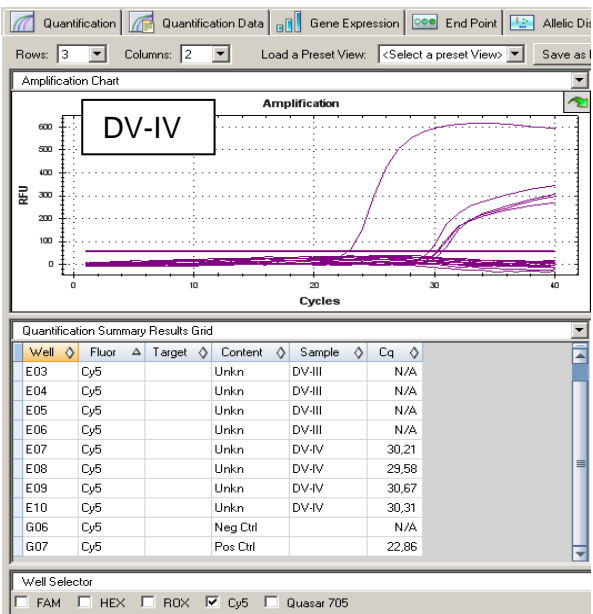

#### ВОЗМОЖНЫЕ ОШИБКИ

- Если для положительного контроля ПЦР (К+) значение порогового цикла по каналам для флуорофоров FAM, HEX, ROX, Cy5 отсутствует или превышает граничное значение, необходимо повторить амплификацию для всех образцов, в которых не обнаружена специфическая кДНК.
- Если для отрицательного контроля экстракции РНК (В–) по какому-либо из каналов для флуорофоров FAM, HEX, ROX, Cy5 определено значение порогового цикла *Ct*, необходимо повторить ПЦР-исследование для всех образцов, в которых обнаружена кДНК, детектируемая на данном канале или каналах.
- 3. Если для отрицательного контроля ПЦР (К–) по какому-либо из каналов для флуорофоров FAM, HEX, ROX, Cy5, Quasar705 определено значение порогового цикла *Ct*, необходимо повторить амплификацию для всех образцов, в которых обнаружена кДНК, детектируемая на каком-либо из каналов с постановкой К– не менее чем в трех повторах.